# **GARO ENTITY PRO – GUIDE FÖR ÄNDRING AV OPPERATÖR**

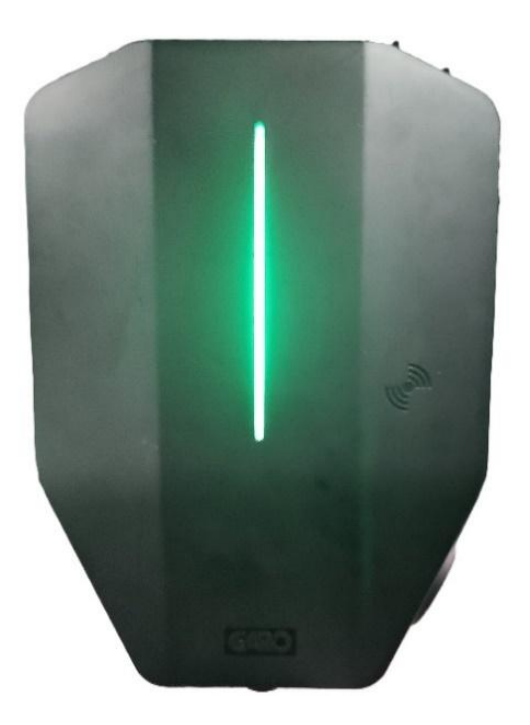

## 1. Förberedelser

#### Börja att se till att du har all nödvändig information:

- Laddbox:
  - o Garo Connect APP
  - Giltig e-postadress och lösenord till Appen
  - o Entity ID
  - o Garo CU (Serienummer) och tillhörande QR-kod med produkten
  - Key (Lösenord för laddaren)
- Circle K specifikt:
  - URL til Circle Ks back-end system: wss://ocppcirclek.driivz.com/stationServer/websocket/{deviceId}

För att hitta serienummer och nyckel, måste du ta bort frontpanelen. Vrid nyckeln i låset längst ner på laddaren och tryck ned locket.

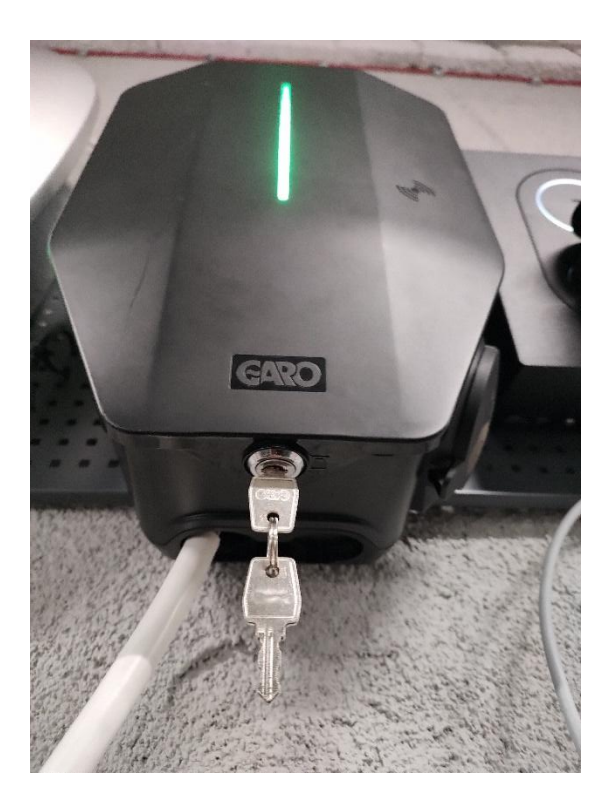

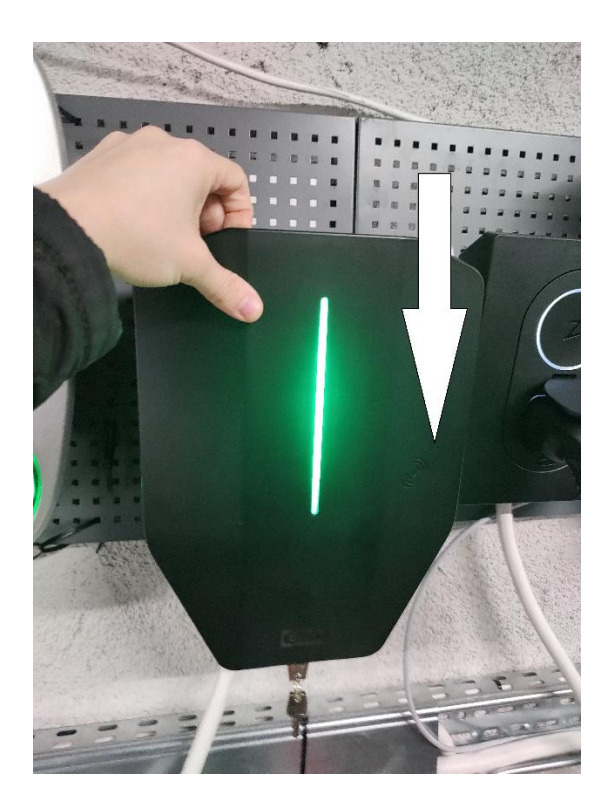

Vänligen skriv ner "GaroCU-"(Serienummer) och "Key"(Lösenord) för enkel åtkomst i framtiden. Du kan också hitta ID och lösenord i produktdokumentation från leverans av produkten.

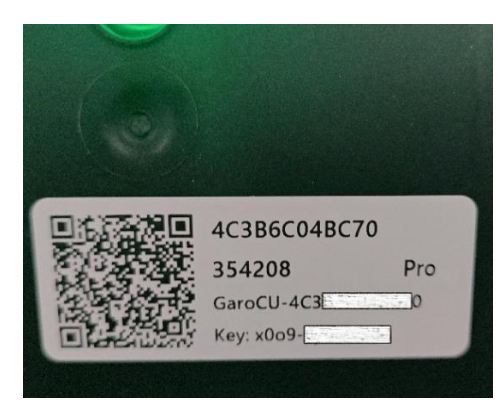

# 2. Logga in på din laddare

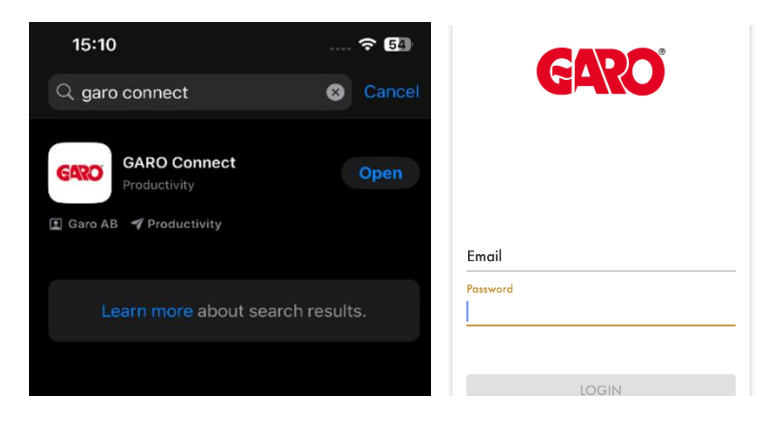

När du laddat ned GARO Connect och loggar in för första gången som administratör, använd "admin" eller "GaroCU" som email. Använd Lösenordet från **Key på från din produkt** (inklusive bindesstreck "-").

## 3. Inställningar om din laddare är Online

Om laddaren visas som **ONLINE**:

- 1. Fån vald laddbox, gå til **Settings → Advanced**
- 2. Under OCPP connectivity ändra Backend URL till: wss://ocpp-circlek.driivz.com/stationServer/websocket/{deviceId}
- 3. Tryck på Update Changes
- 4. **As**

| 13:52<br>◀ App Store |                        | 🗢 🚮 | 13:55<br>◀ App Store |                        | 🗢 🗔      | 13:55<br>◀ App Store                |                                                |                  |
|----------------------|------------------------|-----|----------------------|------------------------|----------|-------------------------------------|------------------------------------------------|------------------|
|                      | GARO                   | ≡   | $\leftarrow$         | Settings<br>Entity Pro |          | $\leftarrow$                        | Advanced<br>Entity Pro                         | ≡                |
| 88                   | ⊙ CK Pulawska ▼        |     | Schedu               | le and free use        | >        | cable when unp                      | lugged from EV. It tal                         | se, will         |
|                      | Access as <b>owner</b> |     | A Users              |                        | >        | CSMS) before u                      | nlocking                                       | (109)            |
|                      | Entity Pro             |     | -ở- Light in         | tensity                | - 75 %   | OCPP connectivity                   | 1                                              |                  |
| 31 •<br>Schedule     |                        |     | () Enable            | audio signal           |          | Device OCPP id                      | entity, overriding brad                        | cket/serial      |
|                      |                        |     | Limit ch             | arging current         | 14.4     |                                     |                                                | _                |
| PAC                  |                        |     |                      |                        |          | Backend URL, th<br>devices connects | e remote CSMS syste<br>s to, unless overridder | m that<br>n by   |
|                      | • Offline              |     | یې Advanc            | ced                    | >        | GaroCsmsUrl. A<br>(insert U         | Iso used with proxies<br>IRL here)             | Ċ                |
|                      |                        |     | Restart              | the unit               | >        |                                     | Salast from list                               |                  |
|                      | History Settings       |     |                      | e charging station (i  |          | -                                   | Select from fist                               | Unit updated at: |
|                      |                        |     |                      | tions                  | <u> </u> |                                     | Reboot unit                                    |                  |
|                      |                        |     | Status               |                        | >        |                                     | Restore default                                |                  |
|                      |                        |     | About                | my unit                | >        |                                     | Update changes                                 |                  |
|                      |                        |     |                      |                        |          | _                                   |                                                |                  |
|                      |                        |     |                      |                        | _        |                                     |                                                |                  |
|                      |                        |     |                      | Rebo                   | ot unit  |                                     |                                                |                  |

#### Starta om enheten och dubbelkolla att ändringarna är sparade

## 4. Inställningar om din laddare är Offline

Om laddaren visas som OFFLINE:

- 1. Tryck på meny
- 2. Välj Installers menu

| <b>13:52</b>            | ? 5             |    | 〔← Log out      | $\times$ |
|-------------------------|-----------------|----|-----------------|----------|
|                         | GARO 🗾          | 88 | Overview        |          |
| 88                      | ⊙ CK Pulawska ▼ |    | User settings   |          |
|                         | Access as owner |    | Owner           | $\sim$   |
| total<br>31<br>Schedule | Entity Pro      | Sc | Installer       | ^        |
|                         |                 | ę  | Ristallers menu | >        |

- 3. Tryck på Change installation for existing location
- 4. Välj location  $\rightarrow$  Charging stations  $\rightarrow$  Laddare
- 5. Tryck på laddaren

| 15:50                       | 🗢 🔟            | 15:50              | 🗟 🔟                                  |
|-----------------------------|----------------|--------------------|--------------------------------------|
| Installers men              | • ⋬≣           | ○ СК               | Pulawska 🕺 📃                         |
|                             |                | Charging stations  | d balancing<br>groups Network groups |
|                             | u location     | ChargeBusters      |                                      |
|                             | wiocanon       | Entity Pro Offline |                                      |
| 0                           |                |                    |                                      |
| Change installation for exi | sting location |                    |                                      |
|                             |                |                    |                                      |
|                             |                |                    |                                      |

6. Gå til Third-party CPO/OCPP settings nederst.

- 7. Lägg in "GaroCU-[siffer]» (Serienummer, eks. *GaroCU-1234567*).
- 8. Lägg in **wss://ocpp-circlek.driivz.com/stationServer/websocket/{deviceld}** i GaroRemoteCsmsUrl

| ← Entity P                                                 | ro (ĝ                        | ← Configuration 兌                                      |
|------------------------------------------------------------|------------------------------|--------------------------------------------------------|
|                                                            | Not connected<br>Wifi<br>₩ ⊕ | i Mobile device connected to unit via local<br>network |
| Completed                                                  | 5 /5                         | Disconnect from unit                                   |
| <b>Grouping</b><br>Completed                               | $\odot$                      | GaroDeviceId (j)                                       |
| Grid connection<br>Completed                               | $\odot$                      | 354208 5                                               |
| Installation bracket ID<br>Completed                       | $\odot$                      | GaroRemoteCsmsUrl (i)<br>Insert URL here               |
| Power on the unit and wai Communication settings Completed | t for the green light        | Select from list                                       |
| Declare installed<br>Completed                             | $\odot$                      |                                                        |
| i) Third-party CPO/OCPP set                                | tings (optional)             |                                                        |
| Back to main n                                             | nenu ⊘                       |                                                        |
|                                                            | Rebe                         | oot unit                                               |

#### Starta om enheten och dubbelkolla om ändringarna är lagrad